#### Meta'omic functional profiling with ShortBRED

**Curtis Huttenhower** 

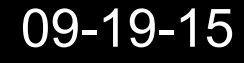

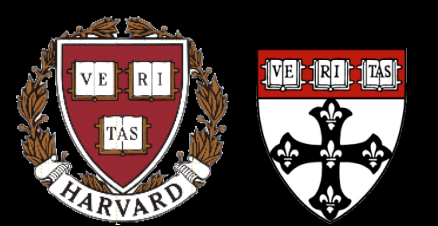

DADO

Harvard School of Public Health Department of Biostatistics

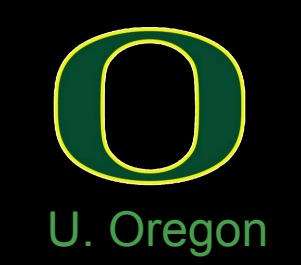

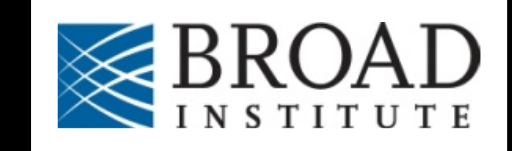

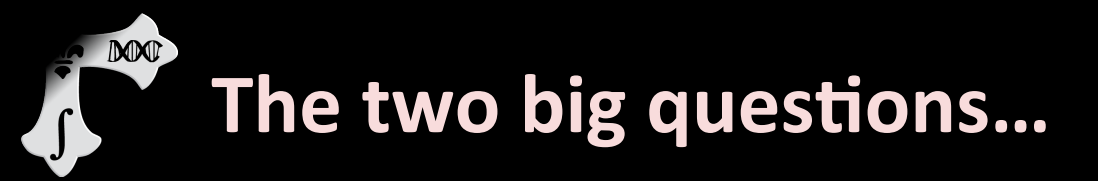

## Who is there? (taxonomic profiling)

## What are they doing? (functional profiling)

(What we mean by "function")

INOSITOL PHOSPHATE METABOLISM Phosphatidylinositol-3,4,5P3 1-Phosphatidyl-1D-1-Phosphatidyl-1Dmyo-inositol-5P myo-inositol 3,5P2 3.1.3.67 6 2.7.1.149 0 0 27.1.150 1-Phosphatidyl-1Dmyo-inositol-4,5P2 ¥¥ 1-Phosphatidyl-1D-myo-inositol-3P 3.1.4.11 27.1.153 0 3.1.3.66 1-Phosphatidyl-1D-myo-inositol 3,4P2 ò 3.1.3.36 2.7.1.68 271.137 3.1.3.64 1,2-Diacylglycerol 1D-myo-Inositol-1,4,5P3 Voz. 27.1.154 1D-myo-Inositol-4P 2.7.1.67 271.127 3.1.3.56 3.1.3.57 3.1.3.25 -⊷-1-Phosphatidyl-1Dmyo-inositol-4P 1D-mvo-Inositol-1.4P2 1D-myo-Inositol-3.1.3.62 2.7.8.11 D-myo-1,3,4,5P4 🔺 1D-myo-Inositol 3P Inositol-1,3,4P3 3.1.4.3 3.1.3.25 Phosphatidyl-1D-3.1.3.56 3.1.3.57 3.1.3.66 -0 -0-----3.1.3.25 0 myo-inositol 2.7.1.644.6.1.13 2.7.1.151 1D-myo-1D-myo-Inositol-3,4P2 Inositol-1P 1D-mvo-Inositol 27.1.159 5.5.1.4 2.7.1.159 1.1.1.18 3.1.3.64 Glycerophospholipid métabolism Ó 01D-myo-Inositol 1D-myo-Inositol-Ò D-Glucose-6P 1D-myo-Inositol-1,3P2 1,3,4,6P4 🗘 scyllo-Inosose 1,4,5,6P4 Ó 1D-3-O-Methyl-O 2.7.1.140 2.1.1.39 mvo-inositol 4.2.1.44 5-Deoxy 2-Deoxy-5-keto-2-Deoxy-5-keto-2.7.1.151 1D-myo-Inositol-1,3,4,5,6Ps Þò D-gluconic acid-6P D-gluconic acid glucuronic acid 1D-1-O-Methyl-O Ò 3.7.1.-5.3.1.-►O 2.7.1.92 -2.1.1.40 27.1.134 271.1% mvo-inositol 3,5/4-Trihydroxy-4.1.2.29 cyclohexa-1,2-dione myo-Inositol-P6 1.2.1.27Ó Acetyl-CoA O 04 1D-myo-Inositol-D-Glucuronate O 1.13.99.1 1.2.1.18 3.4.5.6P4 Malonic semialdehyde 3.1.3.26 3.1.3.8 Glycolysis / Gluconeogenesis 5.3.1.1 04 ⇔——०◀ ò Dihydroxyacetone Glyceraldehyde-3P Pentose and glucuronate Inositol-1.2.3.4.5Ps Inositol 1,2,4,5,6Ps phosphate interconversions

00562 11/1/10 (c) Kanehisa Laboratories

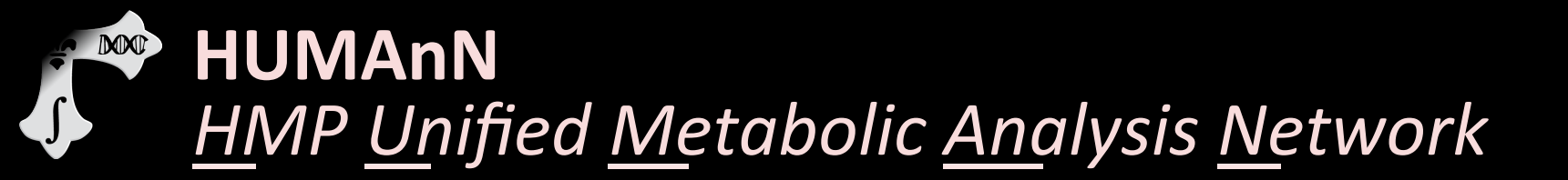

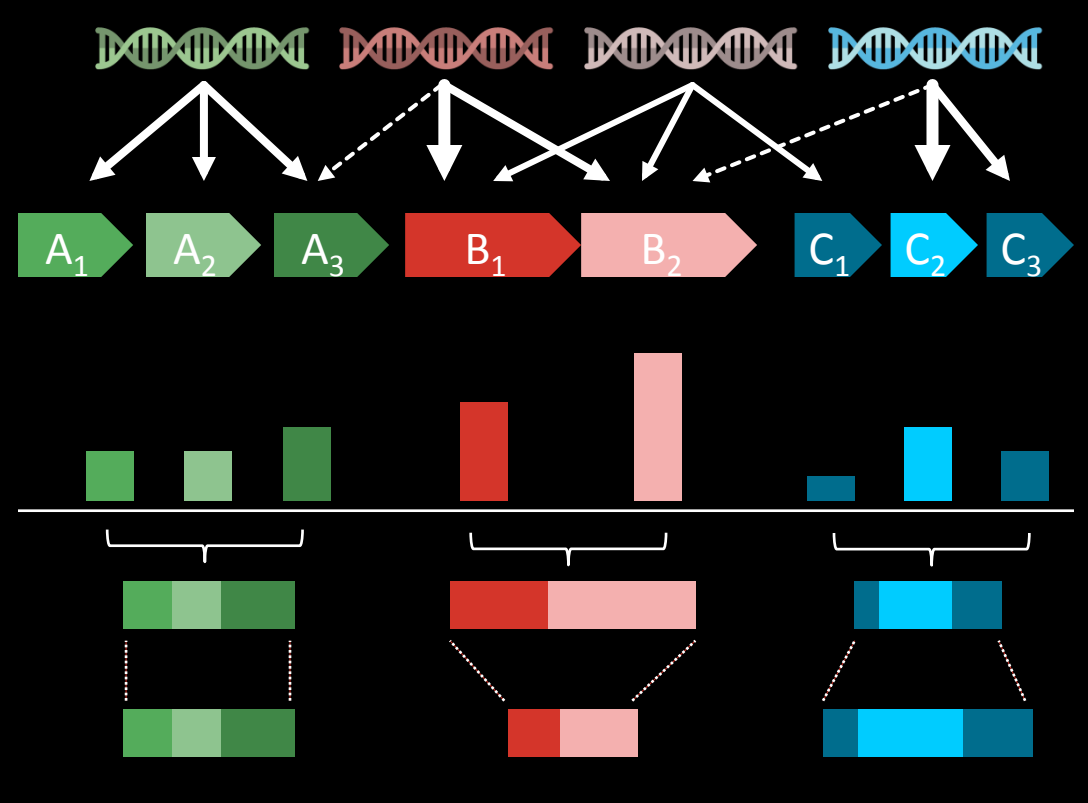

 Sample 1
 Sample 2
 Sample 3
 Sample 4
 Sample 5

 A
 Image: Sample 2
 Sample 3
 Sample 4
 Sample 5

 B
 Image: Sample 3
 Sample 4
 Sample 5

 C
 Image: Sample 4
 Sample 5

Short reads + protein families Translated BLAST search

$$c(g) = \frac{1}{|g|} \sum_{r} \frac{\sum_{a(r)} (1 - p_a) \Delta(a = g)}{\sum_{a(r)} (1 - p_a)}$$

Weight hits by significance

Sum over families

Adjust for sequence length

Repeat for each metagenomic or metatranscriptomic sample

4

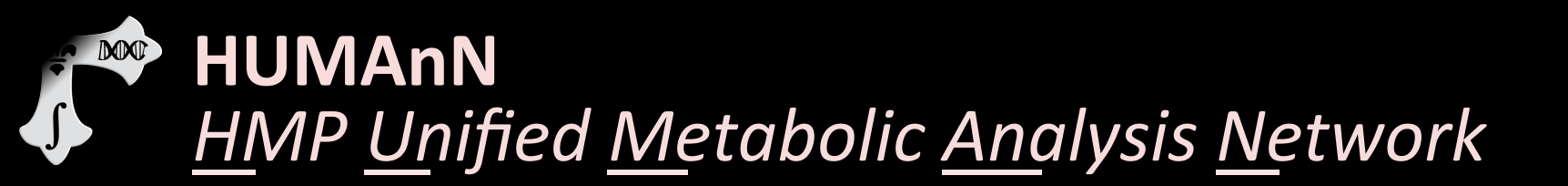

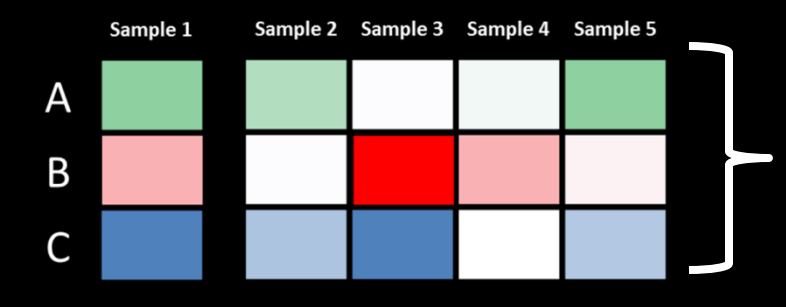

Millions of hits are collapsed into thousands of gene families (KOs) (*still a large number*)

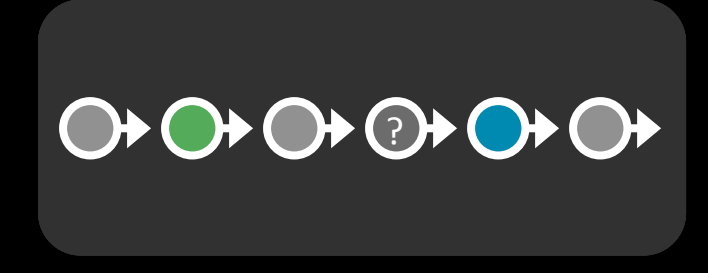

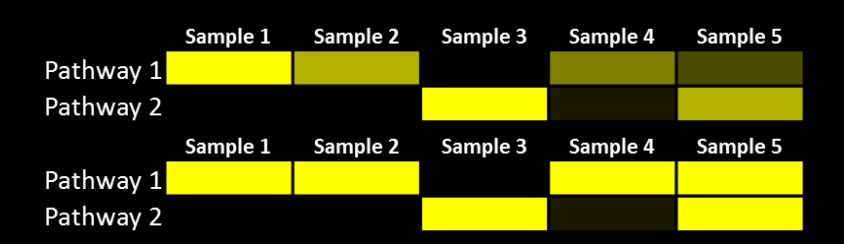

Map genes to KEGG pathways modules

- Use MinPath (Ye 2009) to find simplest pathway explanation for observed genes
- Remove pathways unlikely to be present due to low organismal abundance
- Smooth/fill gaps

Collapsing KO abundance into KEGG module abundance (or presence/absence) yields a smaller, more tractable feature set

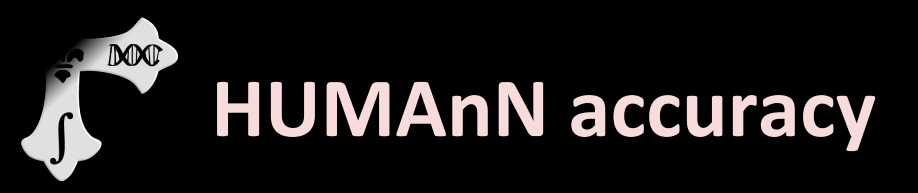

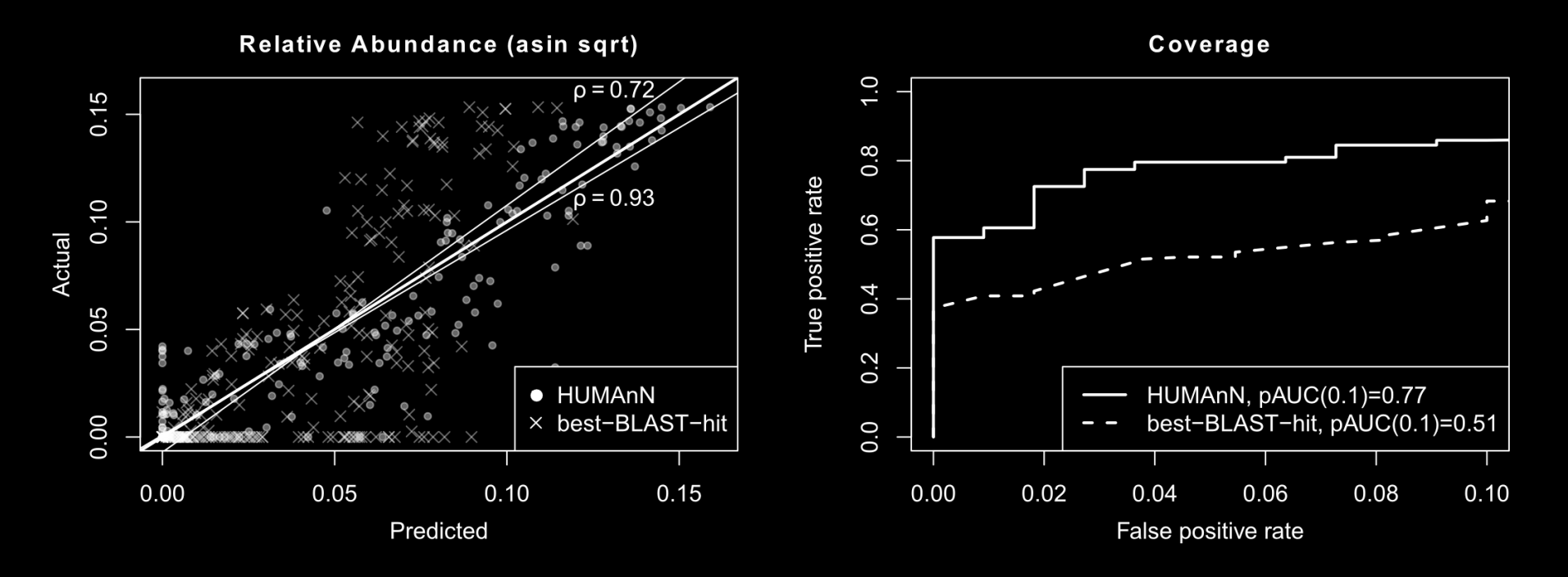

#### Validated against synthetic metagenome samples (similar to MetaPhlAn validation)

Gene family abundance and pathway presence/absence calls beat naïve best-BLAST-hit strategy

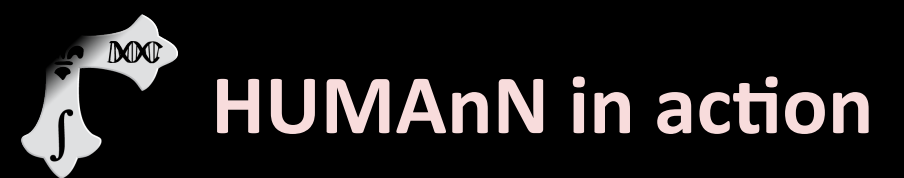

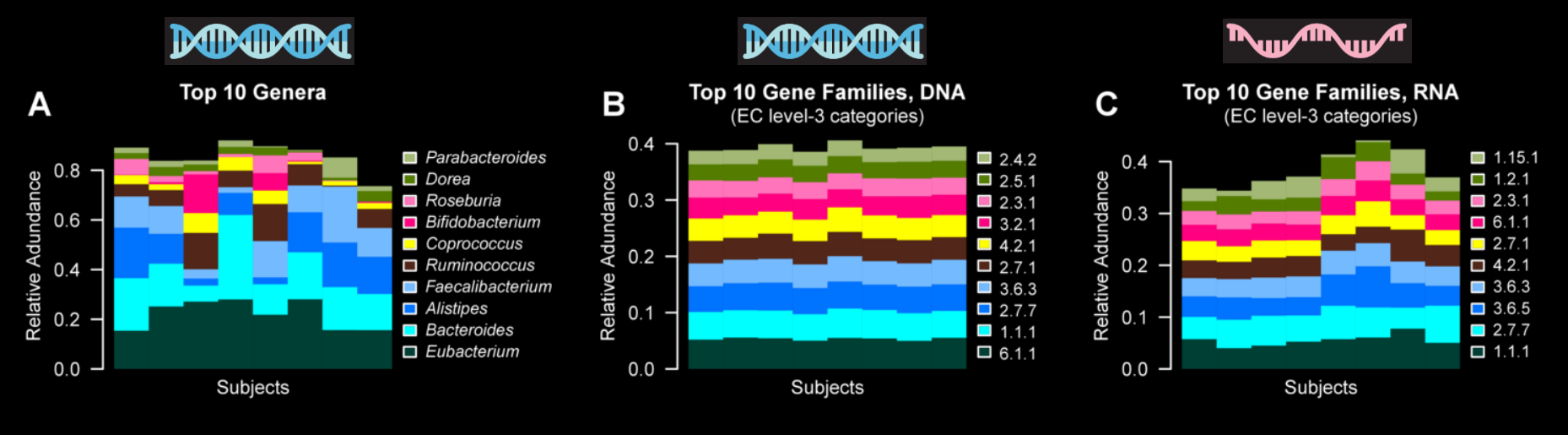

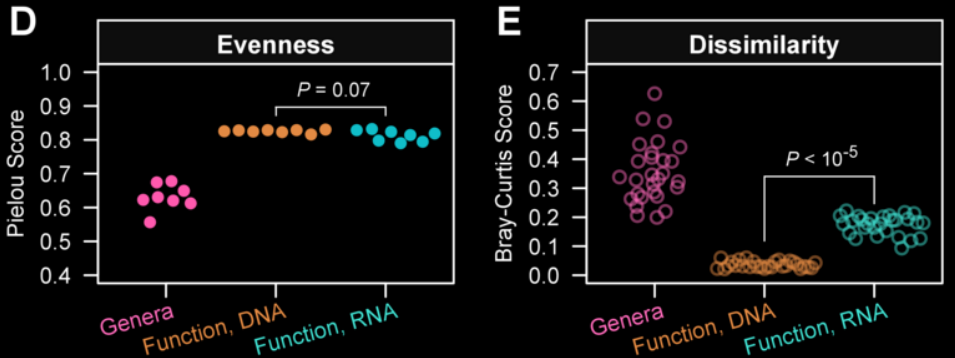

#### **KEY TO EC LEVEL-3 CATEGORY CODES**

- 1.1.1 = Oxidoreductases|Acting on the CH-OH group of donors|With NAD(+) or NADP(+) as acceptor
- 1.15.1 = Oxidoreductases|Acting on superoxide as acceptor
- 1.2.1 = Oxidoreductases|Acting on the aldehyde or oxo group of donors|With NAD(+) or NADP(+) as acceptor
- 2.3.1 = Transferases|Acyltransferases|Transferring groups other than amino-acyl groups
- 2.4.2 = Transferases|Glycosyltransferases|Pentosyltransferases
- 2.5.1 = Transferases|Transferring alkyl or aryl groups, other than methyl groups
- 2.7.1 = Phosphotransferases with an alcohol group as acceptor
- 2.7.7 = Transferases|Transferring phosphorous-containing groups|Nucleotidyltransferases
- 3.2.1 = Hydrolases|Glycosylases|Glycosidases, i.e. enzymes hydrolyzing O- and S-glycosyl compounds
- 3.6.3 = Hydrolases|Acting on acid anhydrides; catalyzing transmembrane movement of substances
- 3.6.5 = Hydrolases|Acting on acid anhydrides|Acting on GTP; involved in cellular and subcellular movement
- 4.2.1 = Lyases|Carbon-oxygen lyases|Hydro-lyases
- 6.1.1 = Ligases|Forming carbon-oxygen bonds|Ligases forming aminoacyl-tRNA and related compounds

## **PICRUSt:** Inferring community metagenomic potential from marker gene sequencing

MO

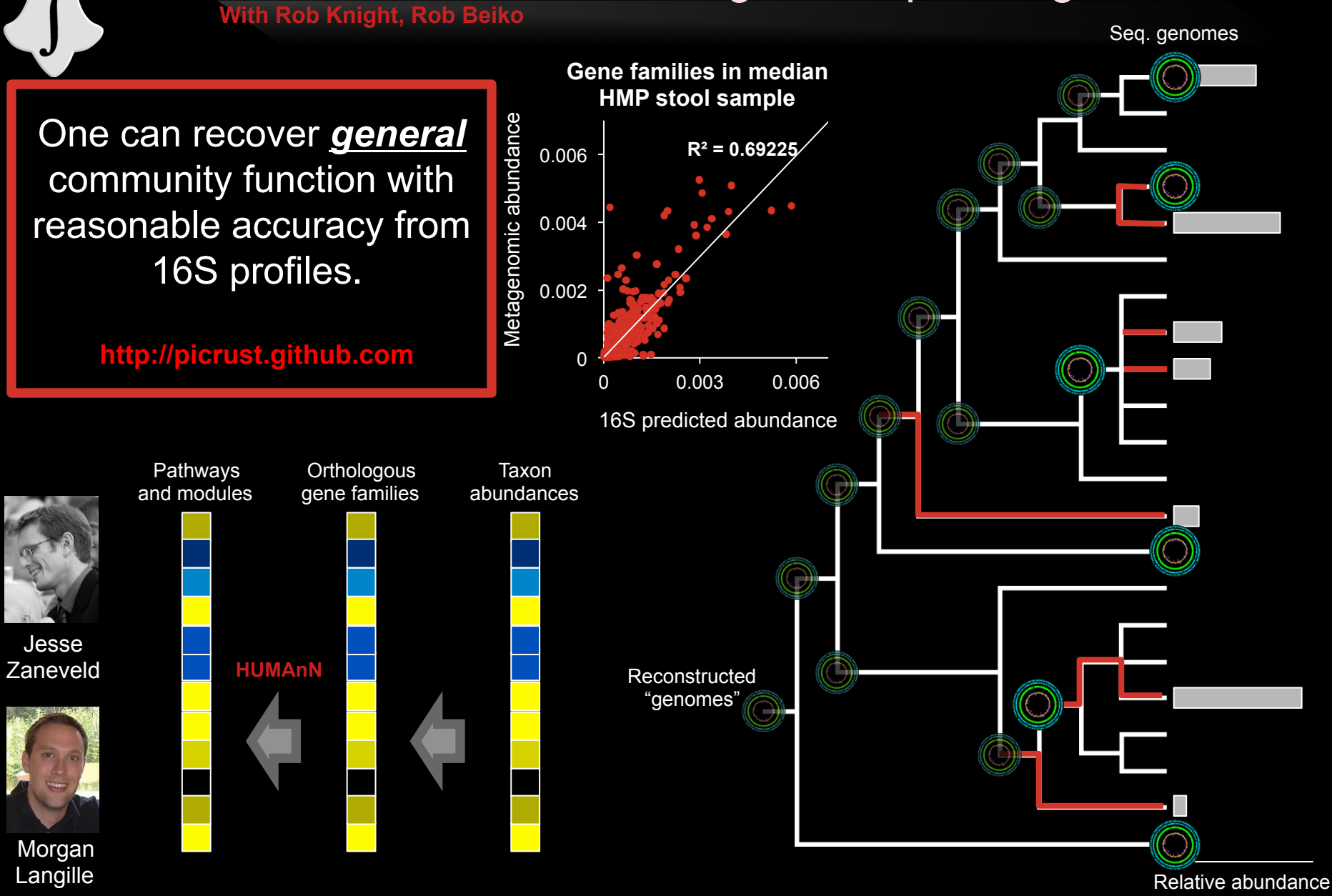

8

## What's there: ShortBRED

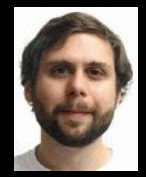

Jim Kaminski

- ShortBRED is a tool for <u>quantifying protein families in metagenomes</u>
  - Short Better REad Dataset
- Inputs:

- FASTA file of proteins of interest
- Large reference database of protein sequences (FASTA or blastdb)
- Metagenomes (FASTA/FASTQ nucleotide files)
- Outputs:
  - Short, unique markers for protein families of interest (FASTA)
  - Relative abundances of protein families of interest in each metagenome (text file, RPKM)
- Compared to BLAST (or HUMAnN), this is:
  - Faster
  - More specific

## What's there: ShortBRED algorithm

- Cluster proteins of interest into families
   Record consensus sequences
- Identify and common areas among proteins
  - Compared against each other
  - Compared against reference database
  - Remove all of these

DOD

Remaining subseqs. uniquely ID a family
 – Record these as markers for that family

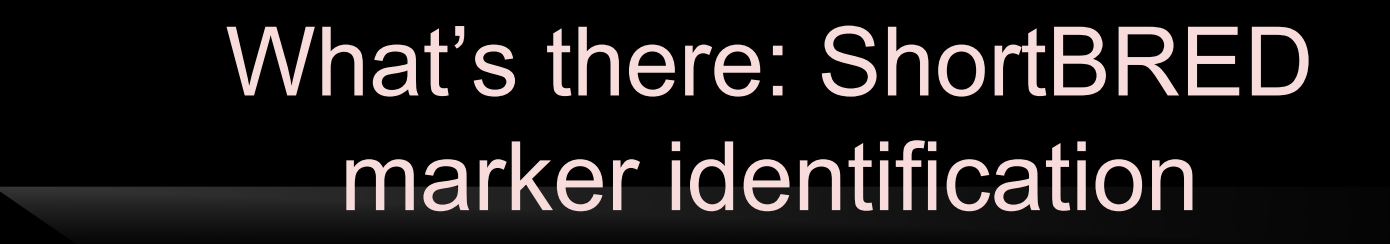

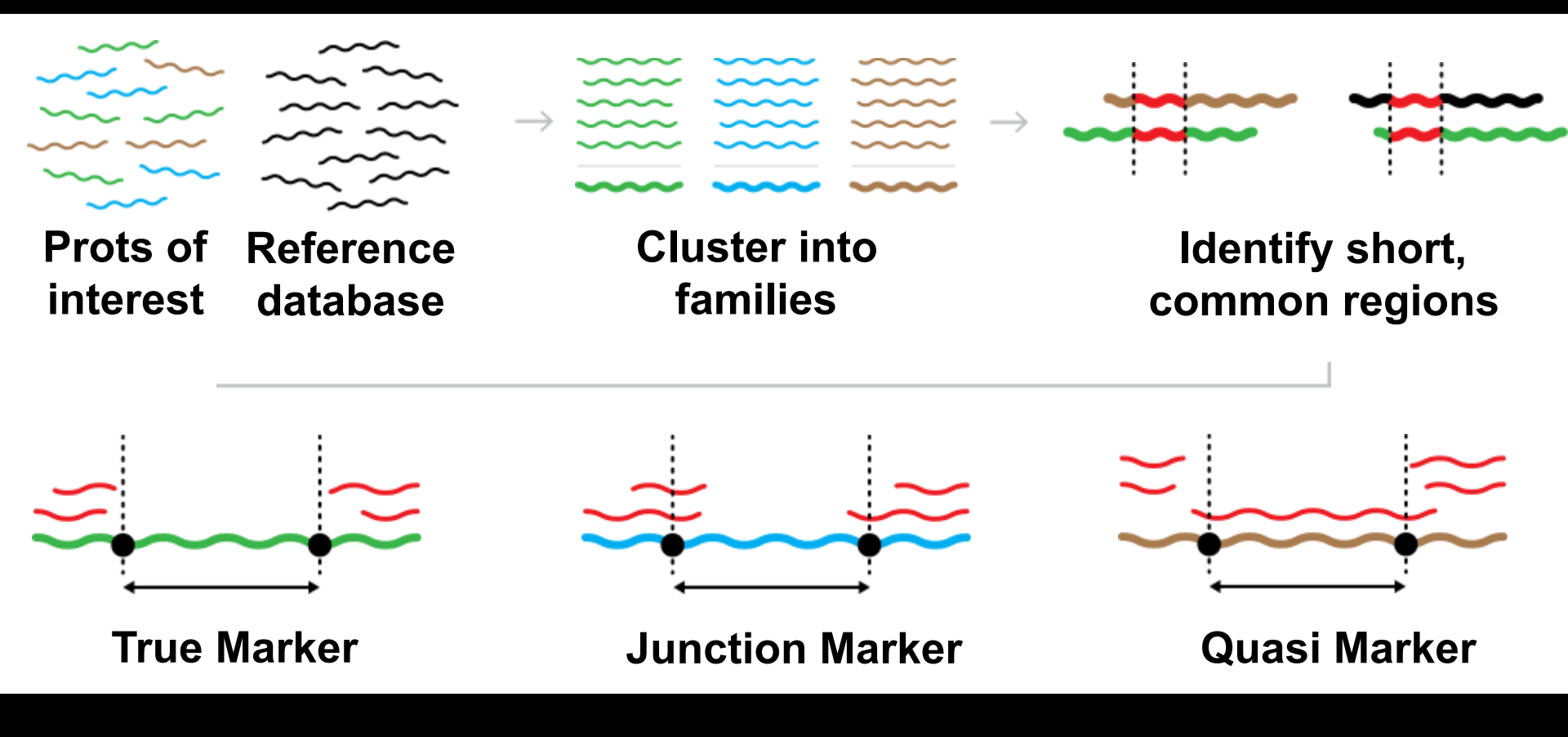

#### What's there: ShortBRED family quantification

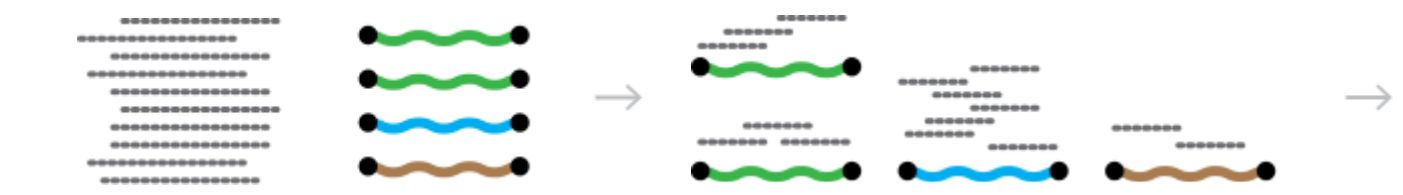

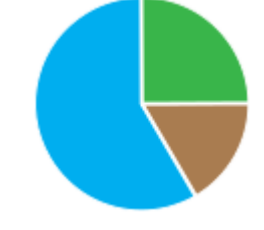

Metagenome reads ShortBRED markers

MM

Translated search for high ID hits Normalize relative abundances

#### What's there: ShortBRED's fast

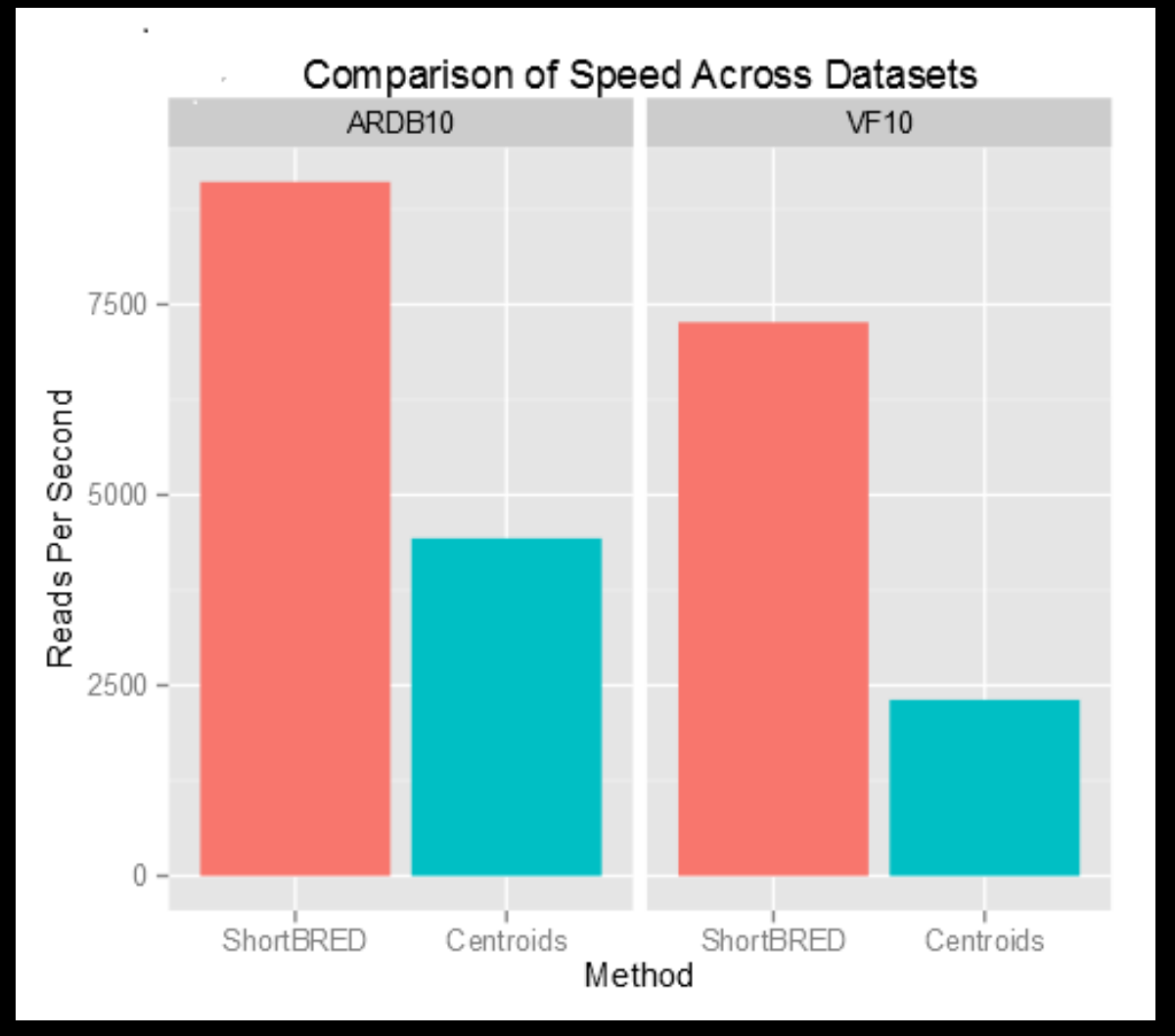

MM

Six synthetic metagenomes from GemSim, spiked with known proteins of interest: ARDB = Antibiotic Resistance VFDB = Virulence Factors

#### What's there: ShortBRED's accurate

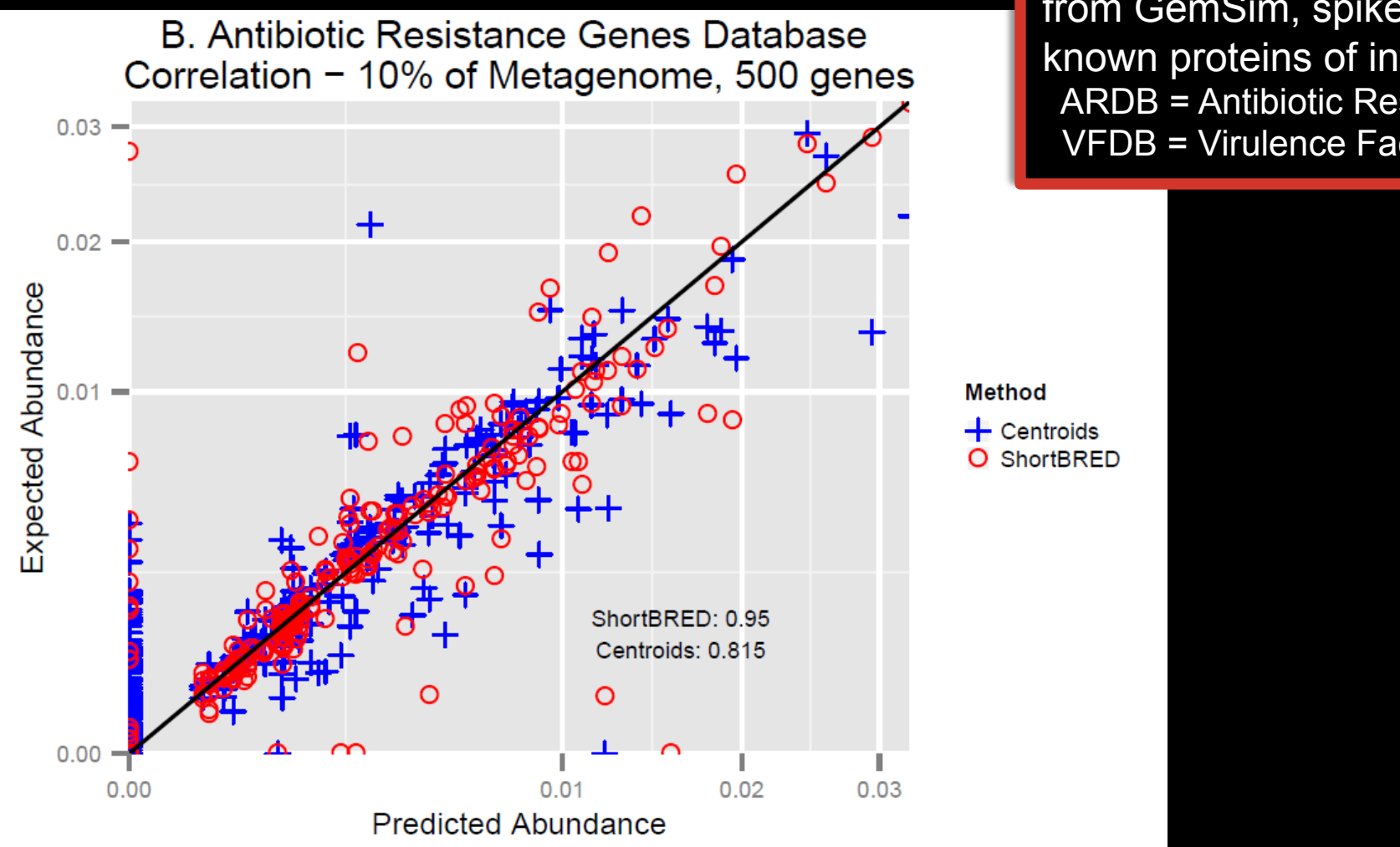

MM

Six synthetic metagenomes from GemSim, spiked with known proteins of interest: ARDB = Antibiotic Resistance VFDB = Virulence Factors

## Setup notes reminder

- Slides with green titles or text include instructions not needed today, but useful for your own analyses
- Keep an eye out for red warnings of particular importance

MM

- Command lines and program/file names appear in a monospaced font.
- Commands you should specifically copy/ paste are in monospaced bold blue.

#### What's there: ShortBRED

#### ShortBRED is available at <u>http://huttenhower.sph.harvard.edu/shortbred</u>

# Contact Documentation People Presentations Publications Research Teaching

Home

MM

#### You could download ShortBRED by clicking here

#### ShortBRED

ShortBRED, the Short Better REad Dataset, is a method for high-precision detection and quantification of functional pretion families in microbial communities (metagenomes and metatranscriptomes). It considers a set of protein sequences of interest, reduces them to a set of universus entifying strings ("markers"), and then searches for these markers in metagenomes or metatranscriptomes to very precisely determine the presence and aburcance of the original protein families. ShortBRED-Identify clusters the protein sequences into families, removes regions of overlap among the consensus sequences and between the consensus sequences and a set of reference proteins, and saves the remaining sequences as high-confidence unique markers for the narmilies. ShortBRED-Quantify then searches for the markers in unassembled shotgun meta'omic data and returns a normalized relative abundance table of the markers found in the data.

For more information on the technical aspects to this program and cite ShortBRED, please reference the following manuscript:

Kaminski J, Gibson M, Franzosa E, Segata N, Danter J, and Huttenhower C. Fast and accurate meta'omic search with ShortBRED. (In progress)

#### Download ShortBPE2 (preliminary version)

Please note their units a beta version of ShortBRED. An official release will be ready soon.

Download ShortBRED here

- You may also install ShortBRED using Mercurial:
- \$ hg clone https://bitbucket.org/biobakery/shortbred

More information on the ShortBRED implementation, including runtime documentation, is available at its Bitbucket page.

## From the command line...

• But don't!

MM

- Instead, we've installed ShortBRED already for you
- To see what you can do, run:

shortbred\_identify.py -h | less
shortbred\_quantify.py -h | less

|                                                                                                    | 1. ssh                                                                                                    |
|----------------------------------------------------------------------------------------------------|----------------------------------------------------------------------------------------------------|
| usage: shortbred_identify.py                                                                                                    | <pre>[-h] [goi SGOIPROTS] [ref SREFPROTS]<br/>[refdb DIRREFDB] [goiblast SGOIBLAST]<br/>[refblast SREFBLAST] [goiclust SCLUST]<br/>[map_in SMAPIN] [markers SMARKERS]<br/>[map_out SMAP] [clustid DCLUSTD]<br/>[qclustid DQCLUSTD] [consthresh DCONSTHRESH]<br/>[threads ITHREADS] [id DID] [len DL]<br/>[threads ITHREADS] [id DID] [len DL]<br/>[minAln ILENMIN] [markerlength IMLENGTH]<br/>[thlength ITOTLENGTH] [qthresh ITHRESH]<br/>[tmpdir STMP] [usearch STRUSEARCH]<br/>[muscle STRMUSCLE] [cdhit STRCDHIT]<br/>[blastp STRBLASTP]</pre> |
| ShortBRED Identify:<br>This program produces a set<br>The minimum input files requ<br>[goi] 1) A fasta f<br>s.<br>[ref] 2) A fasta f<br>The program will output a fi | of markers for your proteins of interest.<br>Jired to run the program are:<br>file of proteins, for which you want to build marker<br>file of reference proteins<br>ile fasta file of markers [markers].                                                                                                    |
| Example:<br>\$ ./ python shortbred                                                                                                    | d_identify.pygoi example/input_prots.faaref ex                                                                                                    |

#### MM Getting some annotated protein sequences You could download the ARDB protein sequences here Go to http://ardb.cbcb.umd.edu **ARDB** - Antibiotic Resistance Genes Database HOME DOCUMENTATION ADVANCED SEARCH BROWSE BLAST Search Help Tutorial for ARDB Database All Databases Input \$ Welcome to Antibiotic Resistance Genes Database Horse Page Antibiotic Resistance **Database Statistics** Brief introduction to Version: 1.1 Our motivations in creating ARDB are to: antibioitc resistance. Last Update: July 3, 2009 · provide a centralized compendium of information on antibiotic resistance Analysis & Tools · facilitate the consistent annotation of resistance information in newly sequenced organisms Genes: 23137 facilitate the identification and characterization of providences Single Gene Annotation Types: 380 Genome Annotation and More... Comparision Antibiotics: 249 Genome Resistance Profiles Comparison Genomes: 632 News Mutation Detection Species: 1737 ARDB is not being maintained at the moment, though we hope to secure funding to further available for download at: Genera: 267 GO Annotation ttp://ftp.cbcb.umd.edu/pub/data/ARDB/ARDBflatFiles.tar.gz. Documentation about the weileble at ftp://ftp.eheh.urt.d.ehe/puo/gata/ARDB/doc4ARDBflatFiles.pdf. Vectors, Plasmids: How to use GO terms to DIOVIDED annotate resistance genes? 2881 ARDB is recently updated to Version 1.1 on July 3, 2009.

## From the command line...

• But don't!

MM

- Instead, we've downloaded the important file for you
- Take a look by running:

less ~/workshop\_data/metagenomics/biobakery/data/resisGenes.pfasta

| ● ○ ○ 1. screen (less)                                                         | Ra  |
|--------------------------------------------------------------------------------|-----|
| >ZP_02959935 hypothetical protein PROSTU_01837 [Providencia stuartii ATCC 2582 | 27] |
| MGIEYRSLHTSQLTLSEKEALYDLLIEGFEGDFSHDDFAHTLGGMHVMAFDQQKLVGHVA                   |     |
| IIQRHMALDNTPISVGYVEAMVVEQSYRRQGIGRQLMLQTNKIIASCYQLGLLSASDDGQ                   |     |
| KLYHSVGWQIWKGKLFELKQGSYIRSIEEEGGVMGWKADGEVDFTASLYCDFRGGDQW                     |     |
| >Q52424 RecName: Full=Aminoglycoside 2'-N-acetyltransferase; AltName: Full=AAC | :(2 |
| MGIEYRSLHTSQLTLSEKEALYDLLIEGFEGDFSHDDFAHTLGGMHVMAFDQQKLVGHVA                   |     |
| IIQRHMALDNTPISVGYVEAMVVEQSYRRQGIGRQLMLQTNKIIASCYQLGLLSASDDGQ                   |     |
| KLYHSVGWQIWKGKLFELKQGSYIRSIEEEGGVMGWKADGEVDFTASLYCDFRGGDQW                     |     |
| >AAA03550 aminoglycoside 2'-N-acetyltransferase [Providencia stuartii].        |     |
| MGIEYRSLHTSQLTLSEKEALYDLLIEGFEGDFSHDDFAHTLGGMHVMAFDQQKLVGHVA                   |     |
|                                                                                |     |
| KLYHSVGWQIWKGKLFELKQGSYIRSIEEEGGVMGWKADGEVDFTASLYCDFRGGDQW                     |     |
| >Q49157 RecName: Full=Aminoglycoside 2'-N-acetyltransferase; AltName: Full=AAC | .(2 |
|                                                                                |     |
|                                                                                |     |
| TULGALSASDIAKGMTLSKGWLPWQGPISVLQPAGVIKIPEDDEGLFVLPVGLPAGMELD                   |     |
| NR 214776 gminoglygosida 21 N gestyltnansforase AAC (AAC(21) IC) Dhysobastani  |     |
| >NP_214776 aminoglycoside 2'-N-acetyltransterase AAC (AAC(2')-1C) [Mycobacteri | .um |
|                                                                                |     |
|                                                                                |     |
| W                                                                              |     |
| NP 334681 aminoalycoside 2-N-acetyltransferase [Nycobacterium tuberculosis []  | 001 |
| MHTOVHTARLVHTADLDSETRODTROMVTGAFAGDFTETDWEHTLGGMHALTWHHGATTA                   | τ   |
| ttenh/Dropbox/shared/ShortBRED/data/ARDB/ardbAnno1.0/blastdb/resisGenes.pfasta |     |

#### Getting some reference protein sequences

#### Go to <u>http://metaref.org</u>

Home Abou

MM

Download Jelp

erword Search Help

Microbial taxonomy

#### You could download the MetaRef protein sequences here

#### Browse

Bacteria: <u>2706</u> Genomes Archaea: <u>112</u> Genomes Taxonomy Correction <u>Info</u>

C 2N

#### Highlighted Clades

(Commonly Found in Human Microbiome)

#### Airways Nares

Corynebacterium accolens Propionibacterium acnes Staphylo. epidermidis

Buccal Mucosa <u>Gemella haemolysans</u> Haemophilus influenzae Streptococcus mitis

#### MetaRef Database v 1.0

MetaRef is a resource to comprehensively catalog and characterize clade-specific microbial genes. We identify and provide all core genes associated with all microbial species and genera with available reference genomes (final or draft). A subset of these gene families are consistently present in one or more taxonomic clades, which allows us to further indicate them as marker genes.

MetaRef paper is now available on PubMed.

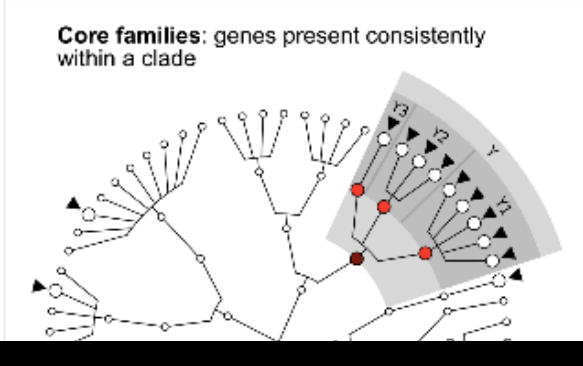

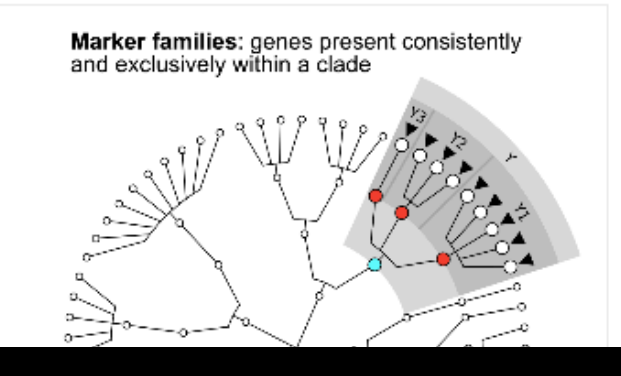

## Running ShortBRED-Identify

• But don't!

M

- We'll use an example mini reference database for speed
- Lets make some antibiotic resistance markers by running:

#### ln -s /usr/bin/cdhit /home/ubuntu/Programs/cd-hit

shortbred\_identify.py
--goi ~/workshop\_data/metagenomics/biobakery/data/resisGenes.pfasta
--ref ~/workshop\_data/metagenomics/biobakery/software/shortbred/example/ref\_prots.faa
--markers ardb\_markers.faa

less ardb\_markers.faa

- This should take ~5 minutes
  - If you get bored waiting, kill it and copy:

~/workshop\_data/metagenomics/biobakery/results/shortbred/ardb\_markers.faa

It will produce lots of status output as it runs

### ShortBRED markers

\varTheta 🔿 🔿 3. [screen 3: bash] chuttenhower@class:/class/stamps-software/biobake... 🖉

>AAY52010\_TM\_#01 ISILILCRVML >AAY52010\_TM\_#02 DKQIELSAEM >AAY52010\_TM\_#03 KLNTLKRTLEKRE >AAY52010\_TM\_#04 VVMYLAHDIKTPLTS >AAY52010\_TM\_#05 LLDEAPDMP >AAY52010\_TM\_#06 KAYRLEQLID >AAY52010\_TM\_#07 IDLYYMLVQM >AAY52010\_TM\_#08 DKLARVFNNIL >AAY52010\_TM\_#09 IFEKFYRLD >AAY52010\_TM\_#10 HGGOIYAESN >AAD51345\_TM\_#01 AVSLLGLLAILILPVDR >AAD51345\_TM\_#02 IRATYTGASSQTVENAVTQVIEQSQQSLDHLMYMTSTSASDGSAQVNLVFAT ardb\_markers.faa

MO

#### True Markers at the top

## ShortBRED markers

😑 😑 3. [screen 3: bash] chuttenhower@class:/class/stamps-software/biobake... 🖉

>AAA25688\_TM\_#02 **Junction/Quasi Markers PTOLNKGLGTRLVRALVELLFSDPTVTKIQTDPTPNNH** >YP\_277581\_TM\_#01 at the bottom MSMIYITLNIIAYVIDVRSLILDVRRLVFS >YP\_277581\_TM\_#02 NILNCMDDSVIAFTVIIQLGAILSITKIFWSQLYGMSMICIKKIFFKQHDDHNHLCIRHI FLGTFPGIMLGMIFYEKIGLIFELTYIMYGLIIGGIFLLVGELCASKEPRVSRINNITYL >YP\_277581\_TM\_#03 FSRAGATIGGGLVVGLDRRISS >YP\_277581\_TM\_#04 SAVLTLYHYRSCIGLMDVLLLIAGSATAFFIALFTVRYFLKIVKNVSLIPFAIYRFLLAG GIYWGLMT >1112175A\_JM\_#01\_\_[1112175A\_w=0.486,YP\_001103000\_w=0.143,YP\_001103000\_w=0.371] LFEWEFVEKVDSAIMRLRRRAEPLLEGAALERYE >1112175A\_JM\_#02\_\_[1112175A\_w=0.515,YP\_001103000\_w=0.333,YP\_001103000\_w=0.152] RKYPRRRVEAAFDHAGVGGGAVVAYVRPEQWLRL >ABF69686\_JM\_#01\_\_[ABF69686\_w=0.459,ABN80187\_w=0.135,ZP\_03989103\_w=0.405] DTAYPGEIVILADDTLKLNDILGNEKLLPHKTRI >YP\_002081505\_JM\_#01\_\_[YP\_002081505\_w=0.630,YP\_274481\_w=0.370] LGTIGGFRLOIEDRGNX >YP\_274481\_QM33\_#01\_\_[YP\_274481\_w=0.500,YP\_002081505\_w=0.500] PAAFISGLTGQFYKQFALTIAISTVISAFNSLT >ZP\_01817983\_JM\_#01\_\_[ZP\_01817983\_w=0.493,YP\_001694417\_w=0.362,YP\_001694417\_w=0. TLTGPFIGGFIKEDFQPVAKEKAIPTKELFTSVK

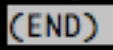

M

## Running ShortBRED-Quantify

 Using your existing HMP data subset, you can search for antibiotic resistance proteins in the oral cavity by running:

shortbred\_quantify.py
--markers ardb\_markers.faa
--wgs 763577454-SRS014472-Buccal\_mucosa.fasta
--results 763577454-SRS014472-Buccal\_mucosa-ARDB.txt
less 763577454-SRS014472-Buccal mucosa-ARDB.txt

This should just a few seconds

M

- It will again produce lots of status output as it runs

## ShortBRED marker quantification

| \varTheta 🔿 🔿 3. [screen 3: b | ash] chuttenhower@class:/class/stamps-software/biobake 📄 |
|-------------------------------|----------------------------------------------------------|
| Family Count Hits             | Tottle her longth                                        |
| YP_001694417 2380.9           | 9523809523807 1 26                                       |
| ZP_04679156 0.0 0 25          |                                                          |
| ZP_04657259 0.0 0 17          | 78                                                       |
| ZP_04635798 0.0 0 14          | 4                                                        |
| ZP_04635523 0.0 0 18          | 32                                                       |
| ZP_04633951 0.0 0 70          | RPKMs and raw hit count                                  |
| ZP_04616832 0.0 0 9           |                                                          |
| ZP_04613685 0.0 0 95          |                                                          |
| ZP_04606269 0.0 0 19          | 13                                                       |
| ZP_04577926 0.0 0 18          | 15                                                       |
| ZP_04543635 0.0 0 17          | 3                                                        |
| ZP_04543532 0.0 0 19          | Other columns are family                                 |
| ZP_04433866 0.0 0 20          | 5 Carlor Corannic and <u>ranniy</u>                      |
| ZP_04431003 0.0 0 10          | <sup>15</sup> name and total AAs among                   |
| ZP_04405580 0.0 0 16          | ······································                   |
| ZP_04405450 0.0 0 30          | all family makers                                        |
| ZP_04309403 0.0 0 16          | 57                                                       |
| ZP_04284182 0.0 0 21          | 2                                                        |
| ZP_04244950 0.0 0 51          |                                                          |
| ZP_04210257 0.0 0 16          | 9<br>                                                    |
| ZP_04197552 0.0 0 15          | 4                                                        |
| ZP_04175489 0.0 0 70          |                                                          |
| 7 2 04174269 0 0 0 21         |                                                          |

## AR proteins in the human gut

- That's boring! Let's get some real data
- scp the file to your own computer (optional):

~/workshop\_data/metagenomics/biobakery/data/shortbred\_ardb\_hmp\_t2d.tsv

• This is the result of running:

M

- ShortBRED-Identify on the real ARDB + reference
- ShortBRED-Quantify on the real HMP + T2D data (Qin Nature 2014)
- Summing each sample's RPKMs for families in each ARDB resistance class

#### AR proteins in the human gut

MM

| 0   | 00                  |                     |                   |                     |                   |                     |                     |                   | shortbre          | d_ardb_hn           | np_t2d.tsv          |                     |                   |                   |                   |                     |                                        |                   |                   | R <sup>M</sup> |
|-----|---------------------|---------------------|-------------------|---------------------|-------------------|---------------------|---------------------|-------------------|-------------------|---------------------|---------------------|---------------------|-------------------|-------------------|-------------------|---------------------|----------------------------------------|-------------------|-------------------|----------------|
| 9   | 🏥 🗔 I               |                     | * 6               | 👌 🎸 🔟               | . 🔊 •             | Σ • 🛃               | • 1 •               | fx 🛅 🗖            | 100% -            | 0                   |                     |                     |                   |                   |                   | Q- Sea              | rch in Shee                            | t                 |                   | 2              |
|     | A Home              | Layout              | Tables            | Charts              | SmartA            | Art Form            | nulas               | Data R            | eview             |                     |                     |                     |                   |                   |                   |                     |                                        |                   | _ ^ ⊀             | ¥ -            |
| -   | Edit                |                     |                   | Font                |                   |                     | Aligr               | ment              |                   | Nu                  | imber               |                     | For               | mat               |                   | Cells               |                                        | Themes            |                   |                |
| r e | 💐 🖕 💽 Fil           | ll 🔻 Cali           | bri (Body)        | · 12                | • A• A            | - = =               | ≡ ab                | 🔻 🗒 Wra           | ap Text 🔻 🛛       | General             |                     | •                   | . N               | ormal             | 🖓                 | 8                   | ······································ | Aa .              | •                 |                |
|     |                     | lear T              | I U               |                     | \$ <b>-</b> A     |                     |                     |                   | Merge v           | <u>∞</u> • %        | • \$.0              | ,00<br>Condit       | ional B           | ad                | ' 🕑 🖽             |                     |                                        |                   | Aat               |                |
| Pe  |                     |                     |                   | x Sample            |                   |                     |                     |                   |                   |                     |                     | Format              | tting             |                   | : 105             | sert Delete         | Pormat                                 | i nemes 4         |                   |                |
| -   | A                   | B                   | C                 | D D                 | E                 | F                   | G                   | Н                 |                   | J                   | K                   | L                   | M                 | N                 | 0                 | Р                   | Q                                      | R                 | S                 | Ē              |
| 1   | Sample.ID           | HMP1                | HMP2              | HMP3                | HMP4              | HMP5                | HMP6                | HMP7              | HMP8              | HMP9                | HMP10               | HMP11               | HMP12             | HMP13             | HMP14             | HMP15               | HMP16                                  | HMP17             | HMP18             |                |
| 2   | Dataset             | HMP                 | HMP               | HMP                 | HMP               | HMP                 | HMP                 | HMP               | HMP               | HMP                 | HMP                 | HMP                 | HMP               | HMP               | HMP               | HMP                 | HMP                                    | HMP               | HMP               |                |
| 3   | Gender<br>ABR Class | Female<br>SPS011061 | Male<br>SRS011134 | Female<br>SPS011239 | Male<br>SPS011271 | Female<br>SPS011302 | Female<br>SPS011405 | Male<br>SRS011452 | Male<br>SPS011520 | Female<br>SPS011586 | Female<br>SPS012273 | Female<br>SPS012002 | Male<br>SPS013158 | Male<br>SPS013215 | Male<br>SPS013476 | Female<br>SPS013521 | Male<br>\$8\$013687                    | Male<br>SRS013800 | Male<br>sps013051 |                |
| 5   | ABC Antibiot        | 0                   | 0.6097114         | 0.53837173          | 0                 | 0                   | 0.05083452          | 0                 | 0                 | 18.879238           | 0.3999418           | 0.6375002           | 0.11029351        | 0                 | 0                 | 0.1499069           | 3.3238466                              | 0                 | 0                 | <i>i</i> .     |
| 6   | Aminoglycos         | 0                   | 0                 | 0                   | 0.5570841         | 0                   | 0                   | 0                 | 0                 | 0                   | 0.4844142           | 0                   | 0                 | 0                 | 7.15621993        | 0                   | 0                                      | 0                 | 0.06597383        | i.             |
| 7   | Aminoglycos         | 11.8847826          | 2.3493412         | 1.31127279          | 2.1879248         | 1.70197254          | 25.2342538          | 0                 | 1.4888313         | 6.7524558           | 11.6664297          | 0.2944691           | 0                 | 0.54364476        | 22.1364669        | 1.0549423           | 6.1159491                              | 2.1534126         | 2.95684284        |                |
| 8   | Aminoglycos         | 0.72342527          | 9.510191          | 0.43478001          | 9.31863091        | 1.44994258          | 21.7649766          | 0                 | 0                 | 1.8219867           | 1.9941331           | 0.7220629           | 1.82419711        | 0                 | 1.09356043        | 1.6969943           | 5.382002                               | 1.6022915         | 0.98286613        |                |
| 9   | Antibiotic Ta       | 0                   | 0.4319648         | 0                   | 0                 | 0.11002037          | 0                   | 0                 | 0                 | 0.1044046           | 0                   | 0.6096981           | 4.45863298        | 0                 | 0                 | 0.1242086           | 0                                      | 0                 | 0                 | <u>!</u>       |
| 10  | Chlorampher         | 0                   | 0.8931758         | 0.50566409          | 0.06863132        | 0                   | 0                   | 0                 | 0                 | 0.2300411           | 0.2286945           | 0                   | 0                 | 0                 | 0                 | 0                   | 0                                      | 0.3360012         | 0                 | 1              |
| 11  | Chlorampher         | 0                   | 0                 | 0                   | 0                 | 0                   | 0                   | 0                 | 0                 | 0                   | 0                   | 0                   | 0                 | 0                 | 0                 | 0                   | 0                                      | 0                 | 0                 |                |
| 13  | Class A Beta-       | 11.9616538          | 14.1741569        | 192,732027          | 57.3421171        | 30.3784485          | 36.4756423          | 41.445191         | 77.8068337        | 27.5978829          | 84,7152993          | 29.5138602          | 4.47890136        | 7.54656865        | 6.17723545        | 67.6346059          | 121.5429                               | 40.9881448        | 18,254292         |                |
| 14  | Class B Beta-       | 0.73757867          | 0.4730655         | 0                   | 0.35938332        | 0.22651252          | 0.45452038          | 0                 | 0.1196987         | 1.5652141           | 0.5770399           | 0                   | 0                 | 0                 | 0                 | 0                   | 0                                      | 0                 | 0                 | j i            |
| 15  | Class C Beta-       | 0                   | 0                 | 0                   | 0                 | 0                   | 0                   | 0                 | 0                 | 0                   | 0.4758603           | 0.2556631           | 0                 | 0                 | 0                 | 0                   | 0.1458178                              | 0                 | 0                 | i .            |
| 16  | Class D Beta-       | 0                   | 0                 | 0                   | 0                 | 0                   | 0                   | 0                 | 0                 | 0                   | 0                   | 0                   | 0                 | 0                 | 0                 | 0                   | 0                                      | 0                 | 0                 | 10             |
| 17  | Gene Modula         | 0                   | 0                 | 0.12940327          | 0                 | 0                   | 0                   | 0                 | 0                 | 0                   | 2.6860575           | 0.3513343           | 0.52138395        | 0.18121492        | 0.09719297        | 0                   | 0.6224941                              | 0                 | 0                 | 1              |
| 18  | Gene Modula         | 0                   | 0                 | 0.53609928          | 0.10341706        | 0.28813026          | 0                   | 0                 | 0.1033344         | 0                   | 0.4529638           | 0                   | 0.59939377        | 0                 | 0.73268549        | 0                   | 0                                      | 0                 | 0.15287079        |                |
| 20  | Lincosamide         | 0                   | 0.1148873         | 0.10721986          | 2.91192901        | 11.8252927          | 1.06129011          | 0                 | 1.4/5885          | 0                   | 3.8329823           | 0.2028031           | 0.1/855513        | 0                 | 2.57636295        | 0                   | 12.8/03448                             | 0                 | 1.3/583/08        |                |
| 21  | Macrolide Re        | 0                   | 0                 | 0                   | 0                 | 0                   | 0                   | 0                 | 0                 | 0                   | 0                   | 0.2216556           | 0                 | 0                 | 0                 | 0                   | 0                                      | 0                 | 0                 |                |
| 22  | MATE Antibi         | 0                   | 0                 | 0                   | 0                 | 0                   | 0                   | 0                 | 0                 | 0                   | 0                   | 0                   | 0                 | 0                 | 0                 | 0                   | 0                                      | 0                 | 0                 | j –            |
| 23  | MFS Antibiot        | 0                   | 0.1079916         | 2.44436309          | 2.24124166        | 0.15717195          | 19.6482667          | 0                 | 0                 | 0                   | 6.0081483           | 4.73637             | 0.16432993        | 0                 | 9.88061341        | 0.2382082           | 43.436675                              | 1.4549685         | 0                 | i -            |
| 24  | Other ARG           | 0                   | 0.1641248         | 1.50507872          | 4.90492355        | 0.80462657          | 0.27160156          | 0                 | 0.4618416         | 1.2797248           | 2.911427            | 1.0099704           | 0.79420864        | 0                 | 0.21818147        | 0.3167416           | 0.7025792                              | 0                 | 4.57893981        |                |
| 25  | Puromycin R         | 0                   | 0                 | 0                   | 0                 | 0                   | 0                   | 0                 | 0                 | 0                   | 0                   | 0                   | 0                 | 0                 | 0                 | 0                   | 0                                      | 0                 | 0                 | 1              |
| 26  | Quinolone R         | 0                   | 0                 | 0.05601037          | 0.09933481        | 0.05066727          | 0.05083452          | 0                 | 0                 | 0                   | 0.8647162           | 0.1335553           | 3.29844229        | 0.06626516        | 0.6266389         | 0                   | 0.1841579                              | 0.1746919         | 0                 | 1              |
| 27  | RITAMYCIN Ke        | 1 11005589          | 0 2116346         | 0 87820136          | 0 51112275        | 1 80007009          | 12 407319           | 34 237278         | 3 5262745         | 38 781576           | 4 5900824           | 1 9670192           | 0 17668244        | 38 004141         | 1 38795841        | 0 7786209           | 2 9700758                              | 1 1984926         | 6 61769588        |                |
| 29  | rRNA Methyl         | 5.61799582          | 6.0194576         | 37.2369165          | 9,44289101        | 34.6172522          | 94,7288439          | 2.051664          | 80,7900949        | 122.947846          | 2.4135554           | 10.2418695          | 0.06217665        | 7.23364421        | 13.9417838        | 130,737494          | 96,9503344                             | 18.8879339        | 5.07069194        |                |
| 30  | SMR Antibio         | 0                   | 0                 | 0                   | 0                 | 0                   | 0                   | 0                 | 0                 | 0                   | 0.876332            | 0                   | 0.08288129        | 0                 | 0.19222828        | 0                   | 0.2560272                              | 0                 | 0                 | j l            |
| 31  | Streptogram         | 0                   | 0                 | 0                   | 0                 | 0                   | 0                   | 0                 | 0                 | 0                   | 0                   | 0                   | 0                 | 0                 | 0                 | 0                   | 0                                      | 0                 | 0                 |                |
| 32  | Tetracycline        | 0.06843748          | 2.6183624         | 0.57325559          | 0.86505449        | 12.8908188          | 0.16675423          | 2.793598          | 0.359161          | 0.5939219           | 2.0434753           | 2.4886453           | 0.33754257        | 0.23247387        | 0                 | 0.9097696           | 2.3449461                              | 0                 | 5.81292995        | 6              |
|     |                     | (→→) s              | hortbred_ard      | db_hmp_t2d.t        | sv +              | ^                   | ^                   | ^                 | ^                 | Î                   | ^                   | •                   | · · · · ·         | ^                 | ^                 | ^                   | ^                                      | •                 |                   | 1              |
|     | Norm                | nal View            | Ready             |                     |                   |                     |                     |                   |                   |                     | Sum=0               |                     | •                 |                   |                   |                     |                                        |                   |                   | 1              |

#### Visit LEfSe at: http://huttenhower.sph.harvard.edu/galaxy/

| 💳 Galaxy / Huttenhov                                                                                                    | Wer Labalyze Data Workflow Shared Data - Visualization Help- User-                                                                                                    | ===                                                                                                    | Using 0%                                                                                                    |
|----------------------------------------------------------------------------------------------------|----------------------------------------------------------------------------------------------------|----------------------------------------------------------------------------------------------------|----------------------------------------------------------------------------------------------------|
| Tools                                                                                                    |                                                                                                    | History                                                                                                | C \$                                                                                                    |
| <t< td=""><td><ul> <li>Thanks for visiting our lab's tools and applications page, implemented within the <u>Galaxy</u> web application and workflow framework. Here, we provide a number of resources for metagenomic and functional genomic analyses, intended for research and academic use. Please see the menus and folders to the left for an overview of available tools including documentation, sample data, and publications.</li> <li>Our lab's research interests include metagenomics and the <u>human microbiome</u>, the relationships between microbial communities and human health, microbiome systems biology, and large-scale computational methods for studying all of these areas. In addition to the tools provided here, feel free to take a look at our additional <u>research</u> and <u>publications</u>, including the <u>Sleipnir library</u> for computational functional genomics.</li> <li>The tools are available here without account creation. However, you are strongly invited to create an account for having access to the history, saved analyses, datasets and workflows. You can create an account and/or log in using the User menu in the top-right corner.</li> <li>If you have any comments, questions, or suggestions, please contact <u>Dr. Huttenhower</u>.</li> </ul></td><td>History<br/>Unnamed history<br/>0 bytes<br/>This history is em<br/>load your own dat<br/>from an external s</td><td>Q     Image: Constraint of the second second s</td></t<> | <ul> <li>Thanks for visiting our lab's tools and applications page, implemented within the <u>Galaxy</u> web application and workflow framework. Here, we provide a number of resources for metagenomic and functional genomic analyses, intended for research and academic use. Please see the menus and folders to the left for an overview of available tools including documentation, sample data, and publications.</li> <li>Our lab's research interests include metagenomics and the <u>human microbiome</u>, the relationships between microbial communities and human health, microbiome systems biology, and large-scale computational methods for studying all of these areas. In addition to the tools provided here, feel free to take a look at our additional <u>research</u> and <u>publications</u>, including the <u>Sleipnir library</u> for computational functional genomics.</li> <li>The tools are available here without account creation. However, you are strongly invited to create an account for having access to the history, saved analyses, datasets and workflows. You can create an account and/or log in using the User menu in the top-right corner.</li> <li>If you have any comments, questions, or suggestions, please contact <u>Dr. Huttenhower</u>.</li> </ul> | History<br>Unnamed history<br>0 bytes<br>This history is em<br>load your own dat<br>from an external s | Q     Image: Constraint of the second second s |
| <u>Get Data</u><br><u>Upload File</u> from your computer                                                                                                    |                                                                                                    |                                                                                                    |                                                                                                    |

Then upload your formatted table

DOD

- After you upload, wait for the progress meter to turn green!

| - Galaxy / Huttenho                                                                                                    | WEF Laidalyze Data Workflow Shared Data - Visualization Help- User-                                                                                                    |                                                                                                    | Using 0% |
|----------------------------------------------------------------------------------------------------|----------------------------------------------------------------------------------------------------|----------------------------------------------------------------------------------------------------|----------|
| Tools                                                                                                    | Upload File (version 1.1.4)                                                                                                    | History                                                                                                    | C \$     |
| search tools          search tools         HUTTENHOWER LAB MODULES         LEFSe         A) Format Data for LEFSe         B) LDA Effect Size (LEFSe)         C) Plot LEFSe Results         D) Plot Cladogram         E) Plot One Feature         F) Plot Differential Features         MetaPhlAn         GraPhlAn         microPITA         MaAsLin         PICRUSt         LOAD DATA MODULE         Get Data         Lipload Eile from your computer | Upload File (version 1.1.4)  File Format:  Auto-detect Which format? See help below 1. Click here, browse to File Shortbred_ardb_hmp_t2d.tsv Choose File Hin.ab.filtered.metadata.txt Hin of ordwser limitations, uploading files larger than 2GB is guaranteed to fail. To upload large files, use the URL method (below) or FTP (if enabled by the site administrator). URL/Text: Here you may specify a list of URLs (one per line) or paste the contents of a file. Convert spaces to tabs: Yes Use this option if you are entering intervals by hand. Genome: unspecified (?) | Unnamed history<br>269.2 KB<br>This history is en<br>load your own da<br>from an external<br>3. Th<br>wate<br>hei | A PERIOD |
| DEFAULT GALAXY MODULES                                                                                                    | Execute                                                                                                    |                                                                                                    |          |

• Then tell LEfSe about your metadata:

| 🔫 Galaxy / Huttenhov                                               | NCT Labalyze Data Workflow Shared Data - Visualization Help- User-                                                                                                    | ===                                          | Using 0%  |
|--------------------------------------------------------------------|----------------------------------------------------------------------------------------------------|----------------------------------------------|-----------|
| Tools                                                              | A) Format Data for LEfSe (version 1.0)                                                                                                    | History                                      | C 🕈       |
| search tools                                                       | Upload a tabular file of relative abundances and class labels (possibly also subclass and subjects labels) for LEfSe - See samples below - Please use Galaxy Get-Data/Upload-File. Use File-Type = Tabular:                                                                                                    | Unnamed history<br>41.8 KB                   | QØ        |
| LEfSe<br>A) Format Data for LEfSe                                  | 1: shortbred_ardb_hmp_t2d.tsv ÷ Select whether the vectors (features and meta-data information) are listed in rows or                                                                                                    | <u>1: shortbred ardb hn</u><br><u>2d.tsv</u> | npt 🕑 🖋 🗙 |
| B) LDA Effect Size (LEfSe)                                         | Rows ÷ 2. Then select                                                                                                    |                                              |           |
| C) Plot LEfSe Results                                              | Select mittantion to use used and Dataset                                                                                                    |                                              |           |
| D) Plot Cladogram                                                  | #2:Dataset                                                                                                    |                                              |           |
| <u>E) Plot One Feature</u><br><u>F) Plot Differential Features</u> | Selector and the second second | der                                          |           |
| <u>MetaPhIAn</u>                                                   | Selection                                                                                                    | 1 Thom                                       |           |
| <u>GraPhIAn</u>                                                    | #1:Sample.ID                                                                                                    | 4. Then                                      |           |
| MaAsLin                                                            | Per-sample normalization of the sum of the values to 1M (recommended when very low                                                                                                    | Samplel                                      | D         |
| PICRUSt                                                            | values are present):                                                                                                    | Campien                                      |           |
| LOAD DATA MODULE<br>Get Data<br>Upload File from your computer     | Execute 5. Then cli                                                                                                    | ck here                                      |           |

Leave all parameters on defaults, and run LEfSe!
 You can try playing around with these parameters if desired

| 🗧 Galaxy / Huttenhov          | Ver Labalyze Data Workflow Shared Data - Visualization Help - User -                                                    |                                       | Using 0%   |
|-------------------------------|----------------------------------------------------------------------------------------------------|---------------------------------------|------------|
|                               | B) LDA Effect Size (LEfSe) (version 1.0)                                                                                | History                               | C 🕈        |
| search tools                  | Select data: 🗅 🖓                                                                                                    | Unnamed history                       |            |
| here                          | 2: A) Format Data for LEfSe on data 1 ‡                                                                                 | 196.0 KB                              | <b>Q B</b> |
| HUTTENHOWER LAB MODULES       | Alpha value for the factorial Kruskal-Wallis test among classes:                                                        |                                       |            |
| LEfSe                         | 0.05                                                                                                    | 2: A) Format Data for<br>Se on data 1 |            |
| R) LDA Effect Size (LEFSe)    | Alpha value for the pairwise Wilcoxon test between subclasses:                                                          | 1: shortbred ardb hn                  | npt 💿 🖋 🗙  |
| C) Plot LEfSe Results         | 0.05                                                                                                    | 2d.tsv                                |            |
| D) Plot Cladogram             | Threshold on the logarithmic LDA score for discriminative features:                                                     |                                       |            |
| E) Plot One Feature           | 2.0                                                                                                    |                                       |            |
| F) Plot Differential Features | Do you want the pairwise comparisons among subclasses to be performed only among<br>the subclasses with the same name?: |                                       |            |
| <u>MetaPhIAn</u>              | No ‡                                                                                                    |                                       |            |
| GraPhIAn                      | Set the strategy for multi-class analysis:                                                                              |                                       |            |
| microPITA                     | All-against-all (more strict) \$                                                                                        |                                       |            |
| MaAsLin                       |                                                                                                    |                                       |            |
| PICRUSt                       | Execute 2. Then GO!                                                                                                    |                                       |            |
| LOAD DATA MODULE              |                                                                                                    |                                       |            |

You can plot the results as a bar plot
 Again, lots of graphical parameters to modify if desired

| 💳 Galaxy / Huttenhov                                        | WER Landalyze Data Workflow Shared Data - Visualization Help- User-                                                                            |                                                        | Using 0%        |
|-------------------------------------------------------------|----------------------------------------------------------------------------------------------------|--------------------------------------------------------|-----------------|
| Tools                                                       | C) Plot LEfSe Results (version 1.0)                                                                                                    | History                                                | C \$            |
| search tools                                                | Select data: <sup>C</sup> <sup>C</sup> <sup>C</sup> <sup>C</sup> <sup>C</sup> <sup>C</sup> <sup>C</sup> <sup>C</sup> <sup>C</sup> <sup>C</sup> | Unnamed history<br>197.6 KB                            | QV              |
| <u>LEFSe</u><br><u>A) Format Da la for LEFSe</u>            | Set text and label options (font size, abbreviations,): Default  \$ Set some graphical options to personalize the output:                      | <u>5: B) LDA Effect Size (LI<br/>Se) on data 2</u>     | if 👁 🖋 🗙        |
| B) LDA Effect Size (LEfSe)                                  | Default +                                                                                                    | <u>2: A) Format Data for Ll</u><br><u>Se on data 1</u> | <u>ef</u> 👁 🖋 🗙 |
| <u>C) Plot LErSe Results</u><br>D) Plot Cladogram           | Output format:                                                                                                    | <u>1: shortbred ardb hmp</u><br>2d.tsv                 | _t 💿 🖋 🗙        |
| <u>E) Plot One Feature</u><br>F) Plot Differential Features | Set the dpi resolution of the output:                                                                                                    |                                                        |                 |
| <u>MetaPhIAn</u>                                            | Execute 2. Then here                                                                                                    |                                                        |                 |
| <u>GraPhIAn</u>                                             |                                                                                                    |                                                        |                 |

#### • In Galaxy, view a result by clicking on its "eye"

DOD

| <b>- Galaxy / Huttenho</b> v                                       | WER Lapalyze Data Workflow Shared Data - Visualization Help - User -                                                                                                    |                                                           | Using 0%    |
|--------------------------------------------------------------------|----------------------------------------------------------------------------------------------------|-----------------------------------------------------------|-------------|
| Tools                                                              |                                                                                                    | History                                                   | 2 <b>\$</b> |
| search tools                                                       | <ul> <li>A job has been successfully added to the queue – resulting in the following dataset:</li> <li>6: C) Plot LEfSe Results on data 5</li> <li>You can check the status of queued jobs and view the resulting data by refreshing the</li> </ul> | Unnamed history<br>266.1 KB                               | QØ          |
| <u>LEfSe</u><br><u>A) Format Data for LEfSe</u>                    | <b>History</b> pane. When the job has been run the status will change from 'running' to 'finished' if completed successfully or 'error' if problems were encountered.                                                                               | <u>6: C) Plot LEfSe Results (<br/>n data 5</u>            | *           |
| B) LDA Effect Size (LEfSe)                                         |                                                                                                    | <u>5: B) LDA Effect Size (LEf</u><br><u>Se) on data 2</u> | ● # ×       |
| D) Plot Cladogram                                                  |                                                                                                    | <u>2: A) Format Data for LEf</u><br><u>Se on data 1</u>   | • / ×       |
| <u>E) Plot One Feature</u><br><u>F) Plot Differential Features</u> |                                                                                                    | <u>1: shortbred ardb hmp t</u><br>2d.tsv                  | • / X       |
| <u>MetaPhIAn</u>                                                   |                                                                                                    |                                                           |             |
| <u>GraPhIAn</u>                                                    |                                                                                                    |                                                           |             |
| microPITA                                                          |                                                                                                    |                                                           |             |
| MaAsLin                                                            |                                                                                                    |                                                           |             |
| PICRUSt                                                            |                                                                                                    |                                                           |             |

**Click here** 

MO

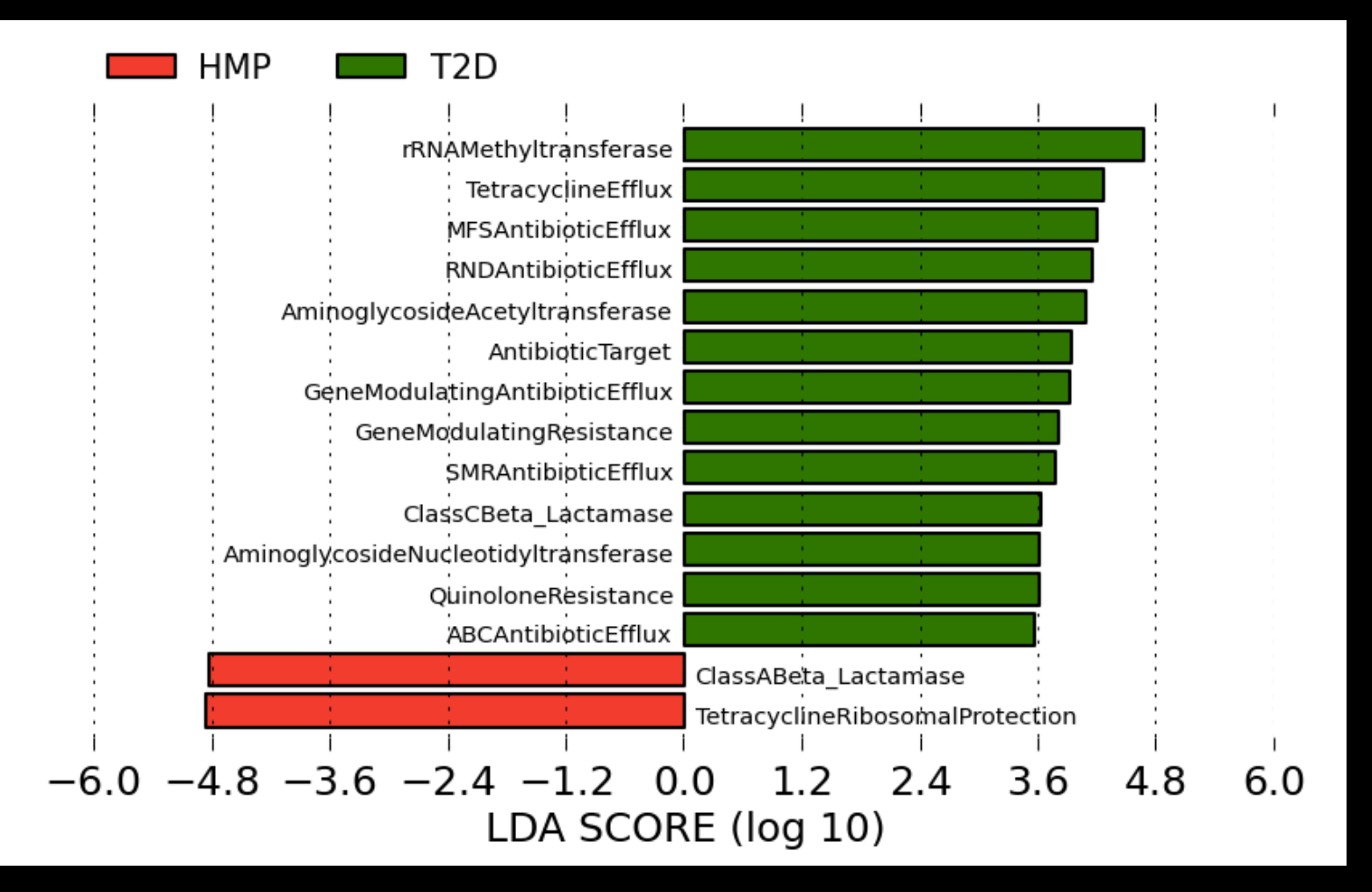

There's no really any reason to plot a cladogram
 Although it will work!

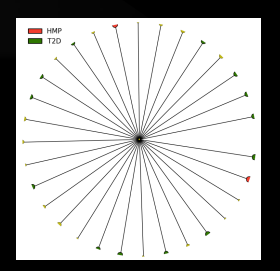

- But you can see the raw data for individual biomarkers
  - These are generated as a zip file of individual plots

| 💳 Galaxy / Huttenho                              | Wer Labalyze Data Workflow Shared Data - Visualization Help- User-                                                                                                    |                                                  | ing v‰ |
|--------------------------------------------------|----------------------------------------------------------------------------------------------------|--------------------------------------------------|--------|
| Tools                                            | F) Plot Differential Features (version 1.0)                                                                                                    | History                                          | C 🕈    |
| search tools 1. Click                            | The formated datasets.     Image: Comparison of the second second s | Unnamed history<br>1.8 MB                        | QV     |
| <u>LEfSe</u><br><u>A) Format Dat L for LEfSe</u> | 4: B) LDA Effect Size (LEfSe) on data 3 +                                                                                                    | <u>6: D) Plot Cladogram on</u><br>data 4         | • 🖋 🗙  |
| B) LDA Effect ize (LEfSe)                        | Biomarkers only = 2. Then selected                                                                                                    | <u>5: C) Plot LEfSe Results o</u><br>n data 4    | • / ×  |
| D) Plot Clado ram                                | Default ÷ your formatted                                                                                                    | 4: B) LDA Effect Size (LEf<br>Se) on data 3      | • / ×  |
| E) Plot Differential Features                    | Image   data here                                                                                                    | <u>3: A) Format Data for LEf</u><br>Se on data 2 | 9 🖋 X  |
| <u>MetaPhIAn</u>                                 | 150 ÷                                                                                                    | 2: HMP.ab.filtered.metad                         | • / ×  |
| GraPhIAn<br>microPITA<br>Maaclin                 | Execute 3. Then here                                                                                                    |                                                  |        |
| PICRUSt                                          |                                                                                                    |                                                  |        |

**Click here** 

#### • In Galaxy, download a result by clicking on its "disk"

| nie Galaxy / Huttenhov                                                                                                    | Ver Lapalyze Data Workflow Shared Data - Visualization Help - User -                                                                                                    |                                                                                                    | Using 0%                                |
|----------------------------------------------------------------------------------------------------|----------------------------------------------------------------------------------------------------|----------------------------------------------------------------------------------------------------|-----------------------------------------|
| Tools                                                                                                    |                                                                                                    | History                                                                                                    | C 🕈                                     |
| search tools  Contract tools HUTTENHOWER LAB MODULES LEFSe A) Format Data for LEFSe                                                                                 | A job has been successfully added to the queue – resulting in the following dataset:<br>8: F) Plot Differential Features on data 2 and data 5<br>You can check the status of queued jobs and view the resulting data by refreshing the<br>History pane. When the job has been run the status will change from 'running' to<br>'finished' if completed successfully or 'error' if problems were encountered. | Unnamed history<br>1020,9 KP<br><u>8: F) Plot Differential</u><br>tures on data 2 and 6                                          | Q 🗹<br>IFea 🔊 🖋 🗙<br>data               |
| <u>B) LDA Effect Size (LEfSe)</u><br><u>C) Plot LEfSe Results</u><br><u>D) Plot Cladogram</u><br><u>E) Plot One Feature</u><br><u>F) Plot Differential Features</u> |                                                                                                    | 2,363 lines<br>format: <b>zip</b> , database<br>Exporting MFSAntibio<br>Exporting ClassCBeta<br>Exporting<br>AminoglycosideAcety | : <u>?</u><br>DticEfflux<br>a_Lactamase |
| <u>MetaPhIAn</u><br><u>GraPhIAn</u><br><u>microPITA</u><br><u>MaAsLin</u><br><u>PICRUSt</u>                                                                         | Then click                                                                                                    | Exporting ClassABeta<br>Exporting AntibioticT<br>Exporting<br>TetracyclineRibosom<br>Exporting G                                 | arget                                   |
| LOAD DATA MODULE<br><u>Get Data</u>                                                                                                    | here                                                                                                    | binary file                                                                                                    |                                         |

#### Tetracycline Efflux Pumps

#### Tet. Ribosomal Blockers

DDD

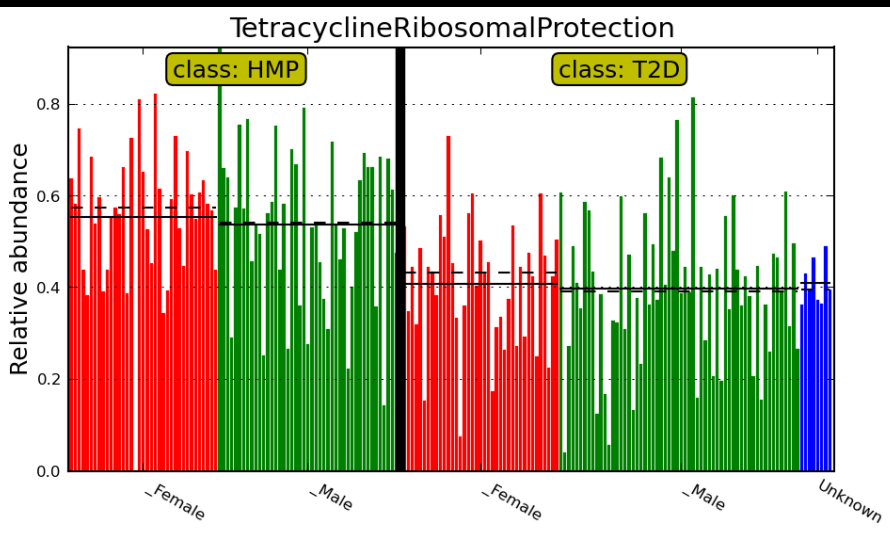

#### Aminoglycoside Acetyltransferases

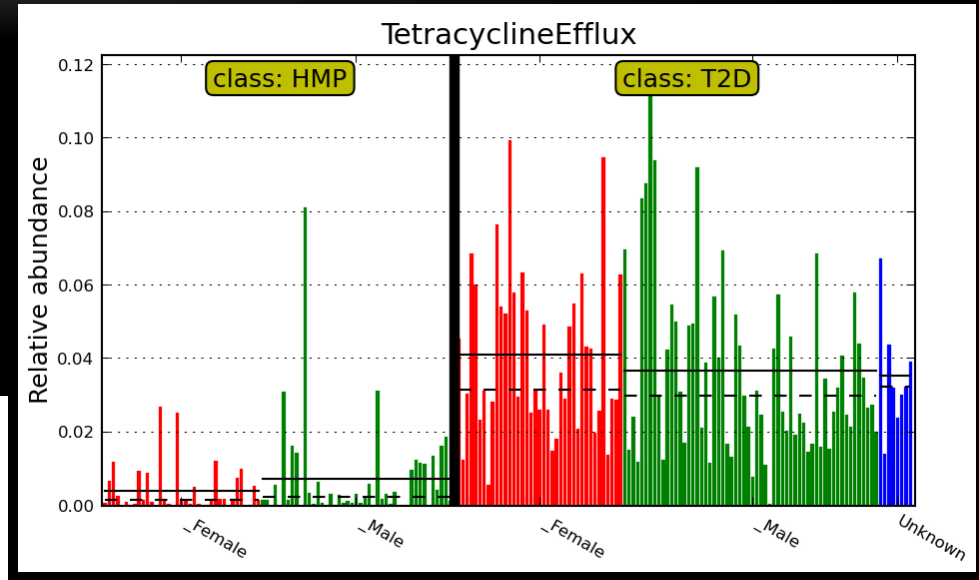

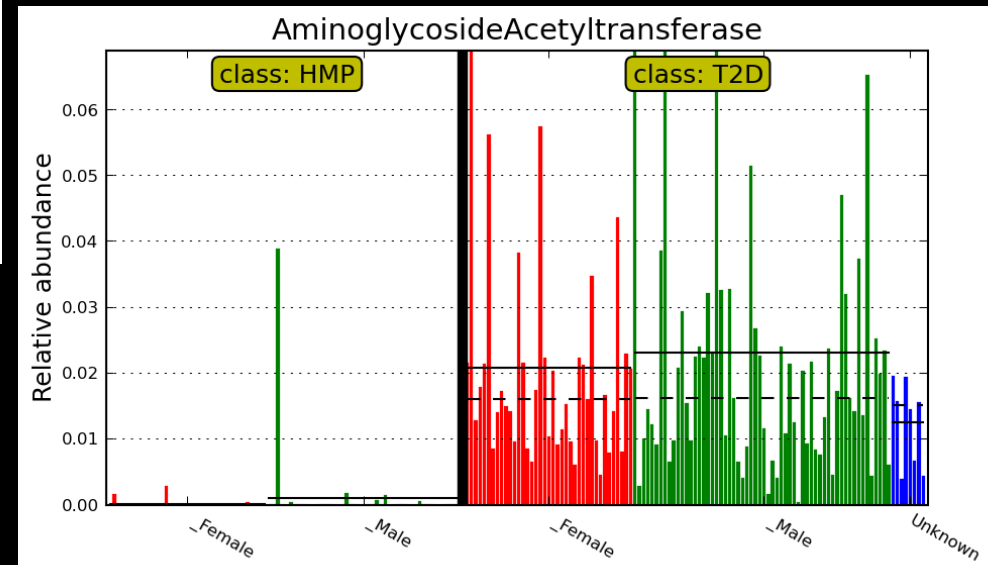

## Summary

HUMAnN

M

- Quality-controlled metagenomic reads in
- Tab-delimited gene, module, and pathway relative abundances out
- ShortBRED
  - Raw metagenomic reads,
     Proteins of interest, and
     Protein reference database in
  - Tab-delimited gene family rel. abundances out

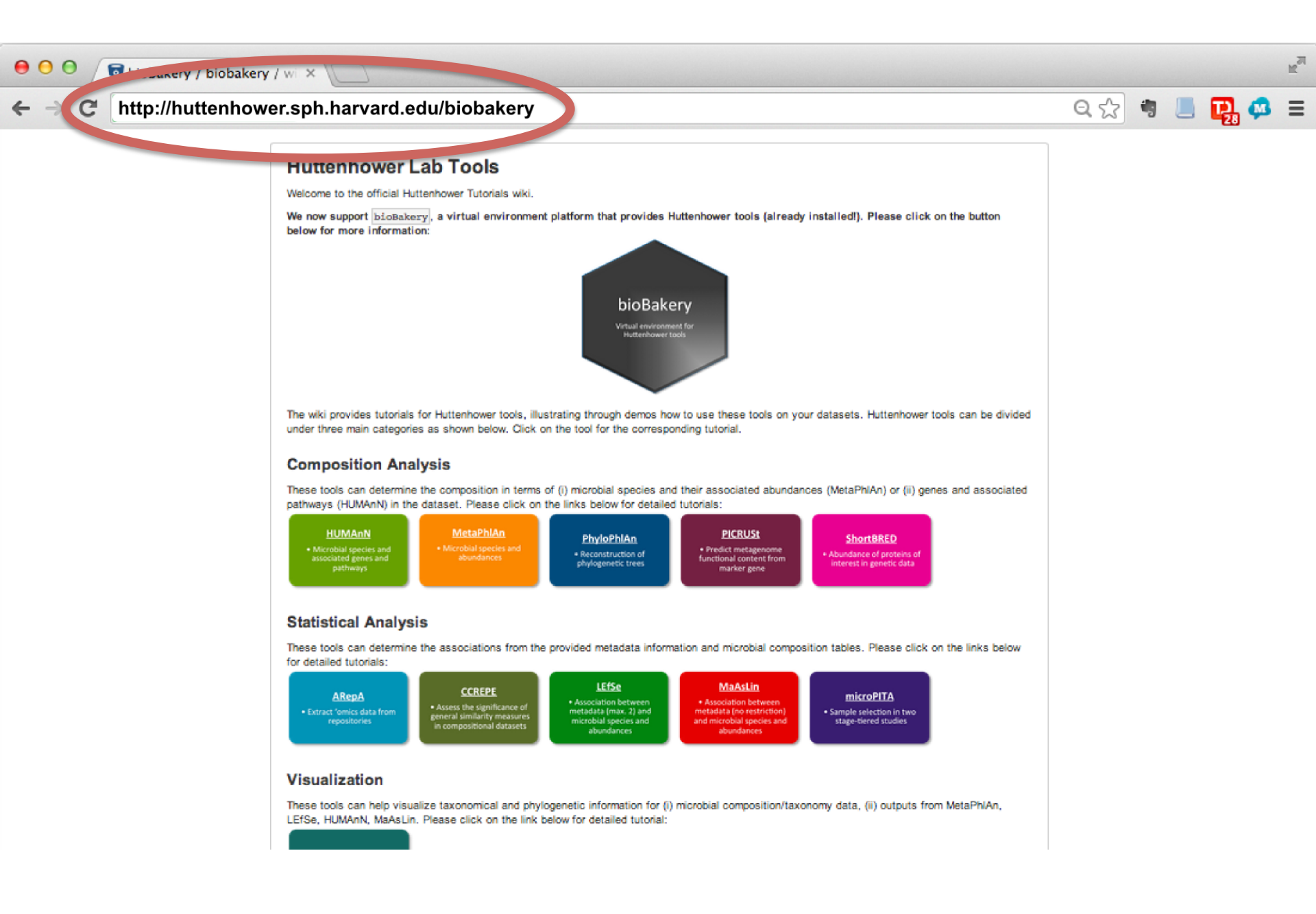

### **Thanks!**

http://huttenhower.sph.harvard.edu

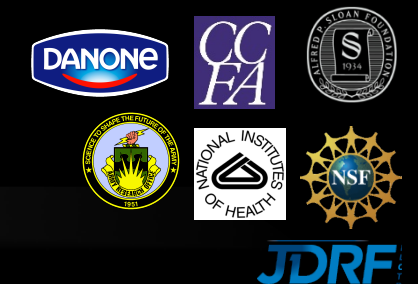

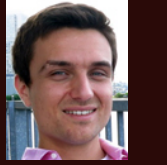

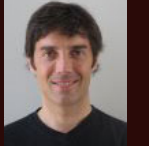

Levi

Waldron

DOD

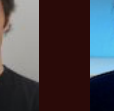

Xochitl

Morgan

Eric

Franzosa

Regina

Joice

Alex Kostic

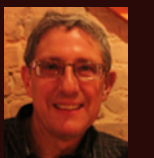

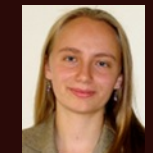

Emma

Jim

Georae Schwager Weingart

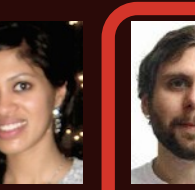

Avshwarva Subramanian Kaminski

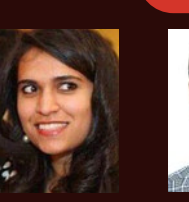

Afrah Shafquat

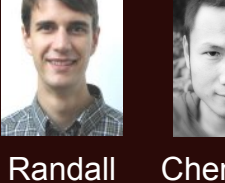

Chengwei Schwager Luo

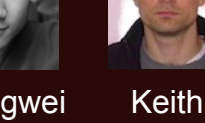

Bayer

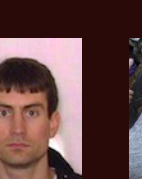

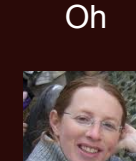

Moran Yassour

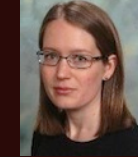

Lauren Mclver

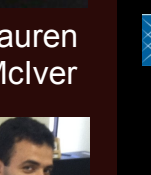

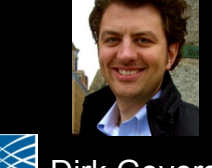

Dirk Gevers

Lita Procter Jon Braun Dermot McGovern Subra Kugathasan Ted Denson Janet Jansson

Human Microbiome Project 2 Bruce Birren Chad Nusbaum **Clary Clish** Joe Petrosino Thad Stappenbeck

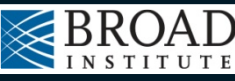

Human Microbiome Project

Karen Nelson George Weinstock **Owen White** 

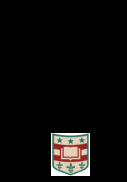

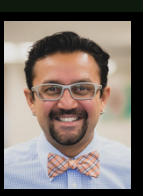

Gautam Dantas Molly Gibson

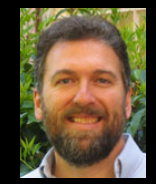

Brendan Bohannan James Meadow

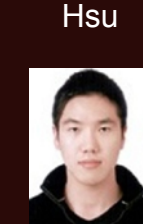

Tiffany

Daniela

Boernigen

Tim

Tickle

Boyu

Ren

Koji

Yasuda

Kevin Oh

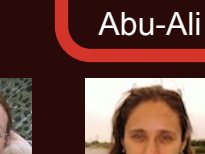

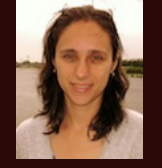

Galeb

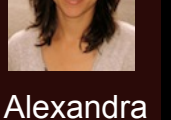

Sirota

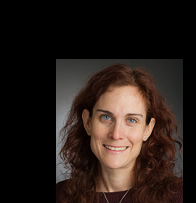

Ramnik Xavier

Wendy Garrett

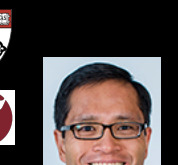

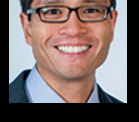

Andv Chan

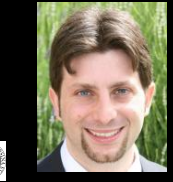

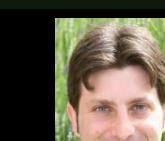

Jane Peterson

**Barbara** Methe

Sarah Highlander

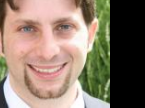

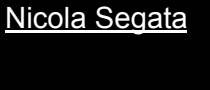

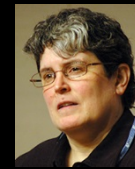

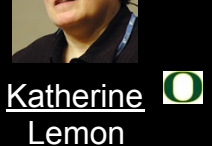

R

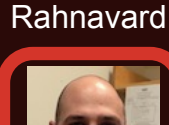

MGH Ali